| تهیه کننده:<br>شعیب محمودی                                                               | هنمای تسویه الکترونیکی گرانت                | را م<br>معاونت پژوهش و فناوری                                                                                                    |   |
|------------------------------------------------------------------------------------------|---------------------------------------------|----------------------------------------------------------------------------------------------------|---|
|                                                                                          | فاب ارائه درخواست جدید                      | <b>مرحله اول</b> ) ورود به سامانه و انتخ                                                                                                    | 2 |
|                                                                                          | ، گرانت و کلیک بر روی آیکون «تایید و ادامه» | <b>مرحله دوم</b> ) انتخاب گزینه تسویه                                                                                                    | 2 |
| منده ندست 🗨 🍋 🕐                                                                          |                                             | 🚸 سامانه مدیریت امور پژوهشی ژیرو (دانشگاه کردستان)                                                                                                    |   |
| ارته درخواست جدید « درخواستاها « خان.ه<br>نوه هم این این این این این این این این این این | النتاب نوع درحواست                          | ای مورداد جا معروش ۲۰۰۰ ایاله درخ−<br>کاربر عادی<br>[حساب کاربراد]<br>[در تواست قای من                                                                                    |   |
|                                                                                          |                                             | ارله بردواست هاید<br>درخواست های ارالاشده<br>بیشروس های نمینای<br>ایروشش های نمینای (۷)<br>ایروش های نمینای های<br>ایروش های نمینای<br>بروفای کاربری هی<br>صفحه استخصی هی |   |

|                                        | المراف 🔇 تابيدو ادامه |                  |               |                |
|----------------------------------------|-----------------------|------------------|---------------|----------------|
| PYRIGHT © JroCo . All rights reserved. |                       |                  |               |                |
|                                        |                       |                  |               |                |
|                                        | م گا: ترجی ال بار     | بنيابد ايكان تحب | امتید از تخار | <br>ا: تر د نظ |

**6** co

**مرحله سوم**) در گام اول گرانت مدنظر خود را برای تسویه انتخاب نمایید. امکان تجمیع گرانت دو سال پیاپی نیز وجود دارد برای این منظور بایستی دو سال پیاپی را انتخاب نمایید. سپس بر روی آیکون **تایید** کلیک نمایید.

ا آمار بازدید

| الم ارانه درخوست جدید « بیس یوس» « درخوست» « یان» است.<br>از انه درخوست جدید « بیس یوس» « درخوست» « ا |                                 |                                          |                                          | ارائه درخواست جدید (تسویه گرنت) |
|----------------------------------------------------------------------------------------------------|---------------------------------|------------------------------------------|------------------------------------------|---------------------------------|
|                                                                                                    | <b>گام سوم</b><br>ارائه به هیئت | <b>گام دوم</b><br>فاکتورها و اسناد مثبته | <b>گام اوں</b><br>ثبت مشخصات اصلی        |                                 |
|                                                                                                    |                                 |                                          | ثبت مشخصات اصلی                          |                                 |
|                                                                                                    |                                 | ت شده)                                   | گزنت اول ( <b>1397(پرداخ</b><br>گرنت دوم |                                 |
|                                                                                                    | 😝 انصراف 🔇 تایید                |                                          |                                          |                                 |

مرحله چهارم) در این مرحله بعد از انتخاب شرح هزینه از لیست کشویی متناسب با فاکتور یا اسنادی که در اختیار دارید اقدام به ثبت مبلغ فاکتور/سند مثبته، شرح دقیق فاکتور/سند مثبته و نهایتاً نسبت به بارگذاری تصویر فاکتور یا سند مربوطه اقدام نمایید. برای کالاهای اموالی (تجهیزات، لپ تاپ، تجهیزات جانبی و …) ثبت عنوان و مشخصات دقیق کالا و شماره اموال الزامی است. تکمیل کلیه فیلدها در این مرحله الزامی است.

در صورتی که تعداد مستندات مربوط به یک عنوان بیش از یک مورد است (برای مثال فاکتور، قبض انبار و حواله اموال یک کالای اموالی)، لطفا مستندات مربوطه را بعد از اسکن در قالب یک فایل PDF در سامانه آپلود نمایید.

مرحله پنجم) پس از ثبت تمامی فاکتورها و مستندات لازم جهت تسویه گرانت متناسب با قرارداد گرانت سال موردنظر، بر روی گام سوم کلیک نمایید تا بتوانید فرم تسویه حساب گرانت (کلیک بر روی گزینه «چاپ فرم») را مشاهده نمایید. در صورتی که تمامی گامها را به درستی انجام داده باشید و شرط تسویه گرانت رعایت شده باشد امکان ارائه درخواست به معاون پژوهشی دانشکده با کلیک بر روی آیکون «تایید» وجود خواهد داشت. ارائه درخواست حدد (نسویه گرنت)

| گام سوم<br>ارائه به هیئت | <b>گام دوم</b><br>فاکتورها و اسناد مثبته                      | <b>گام اول</b><br>ثبت مشخصات اصلی                                                         |
|--------------------------|---------------------------------------------------------------|-------------------------------------------------------------------------------------------|
|                          |                                                               | رائه به هیئت جهت بررسی                                                                    |
|                          | انامه و بیامک به اطلاع شما خواهد رسید.<br>اینجا را کلیک کنید. | یس از ارائه، نتیجه بررسی هیئت از طریق رایا<br>برای وارد کردن رایانامه و شماره مبایل معتبر |
| v                        | ىي دانشىكدە مەندسىي                                           | هیئت بررسـی معاون پژوهش                                                                   |
|                          |                                                               | فرم تسویه گرنت چاپ فرم                                                                    |
| 🖨 انصراف 🛇 تاييد         |                                                               |                                                                                           |

توضيحات مهم:

- پس از تکمیل گامهای سه گانه فوق و اطمینان از ارسال الکترونیکی درخواست تسویه گرانت برای معاون پژوهشی دانشکده، کلیه فاکتورها و اسناد مثبته را در داخل یک پوشه قرار داده و به معاون پژوهشی دانشکده تحویل نمایید.
- در بخش درخواستهای ارائه شده با کلیک بر روی نمایش از قسمت بررسی میتوانید وضعیت درخواست تسویه گرانت خود را پیگیری نمایید، ممکن است در حین بررسی به خاطر نقص مدارک و اشکالات دیگر درخواست شما برگشت داده شود که نیازمند اصلاح و ارسال مجدد توسط شماست.